Changing the Grade Levels/Grading Scheme of your Mid-Term Assignment to allow SA and UN grades to be entered into the Mid-Term Grade column in Canvas

1. Click on Assignments from your Tools Menu on the left

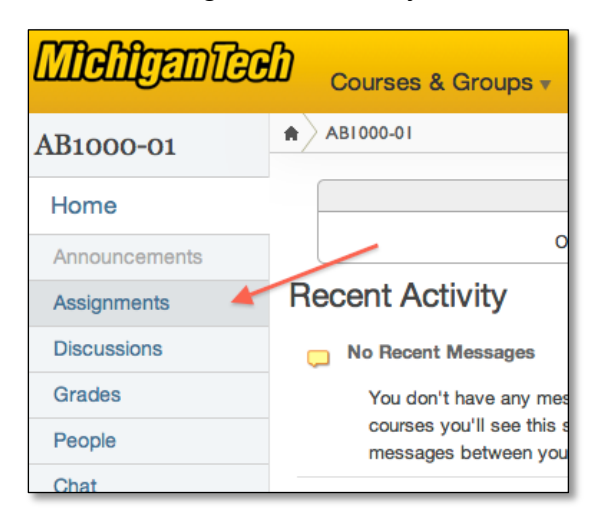

2. Click on Mid-Term from your list of Assignments

| Weight the final grade based on assignment groups | <ul> <li>How Do I?</li> <li>4 Assignments (in 1 Group)</li> </ul> |                      |
|---------------------------------------------------|-------------------------------------------------------------------|----------------------|
| Assignments:                                      | 🕀 🥒 🛍                                                             |                      |
| Privacy_Flag                                      |                                                                   | Add Assignment Group |
| First_Year_Student                                |                                                                   |                      |
| 1 Mid-Term                                        | 2 m                                                               |                      |
| Final                                             |                                                                   |                      |

3. Click on the Edit Assignment button in the right panel

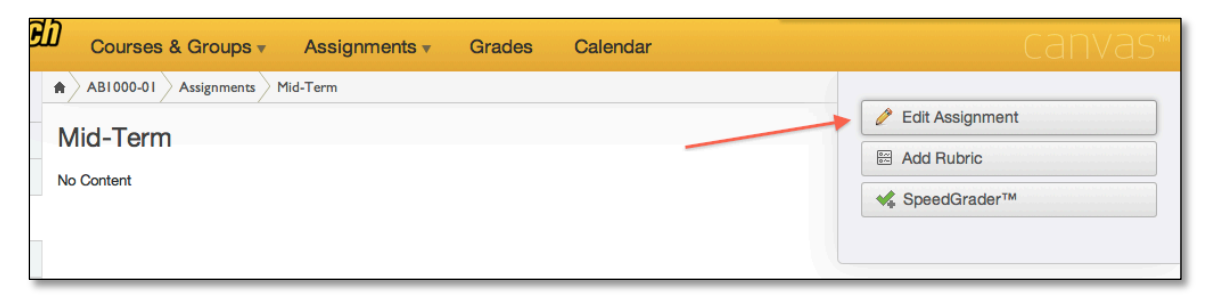

| 4. | Click on | the mo | ore option | s link from | n the Edit | Assignment | screen |
|----|----------|--------|------------|-------------|------------|------------|--------|
|----|----------|--------|------------|-------------|------------|------------|--------|

| Mid-Term               |                                                                                                    |                 |
|------------------------|----------------------------------------------------------------------------------------------------|-----------------|
|                        |                                                                                                    | Switch Views    |
| E                      | Image: Image: Image | ₽ ;Ξ ;Ξ<br>ph ▼ |
|                        |                                                                                                    | 4               |
| Туре:                  | Assignment  more optic                                                                                                    | ons             |
| Title:                 | Mid-Term                                                                                                    |                 |
| Points:                |                                                                                                    |                 |
| Due:                   |                                                                                                    |                 |
| Submission:            | No Submission                                                                                                    |                 |
| Notify users that this | content has changed                                                                                                    |                 |
| Update Assignment      | Cancel                                                                                                    |                 |

5. Click on the <u>View Grading Levels</u> link under Grading By:

| Туре:       | Assignment                        |                        |               |
|-------------|-----------------------------------|------------------------|---------------|
| Title:      | Mid-Term                          | Assignment Group:      | Assignments 🛟 |
| Points:     |                                   | Grading By:            | Letter Grade  |
|             |                                   | View Grading Levels    |               |
| Due:        |                                   | This is a Group Assign | nment         |
| Locked      |                                   | 🔲 Require Peer Reviews | i             |
| Until:      |                                   |                        |               |
| Submission: | No Submission                     | Lock Submits After:    |               |
| Notify us   | ers that this content has changed |                        |               |
| Update A    | Assignment Cancel                 |                        |               |
|             |                                   |                        |               |
|             |                                   |                        |               |

6. In the View/Edit Grading Scheme window, click on the small "find" or

magnifying glass icon  $\mathbf{Q}$  in the upper right corner

| View/Edit 0                                         | Grading Scheme                                                                | 0                                                                                                |  |
|-----------------------------------------------------|-------------------------------------------------------------------------------|--------------------------------------------------------------------------------------------------|--|
| Name:<br>A<br>A-<br>B+<br>B-<br>C+<br>C<br>C-<br>C- | Range:<br>100%<br>< 94%<br>< 90%<br>< 87%<br>< 84%<br>< 80%<br>< 77%<br>< 74% | to 94%<br>to 90%<br>to 87%<br>to 84%<br>to 84%<br>to 80%<br>to 77%<br>to 77%<br>to 74%<br>to 70% |  |
|                                                     | Grading By:                                                                   | Letter Grade                                                                                     |  |

7. Choose Mid-Term from the list on the left by clicking on it

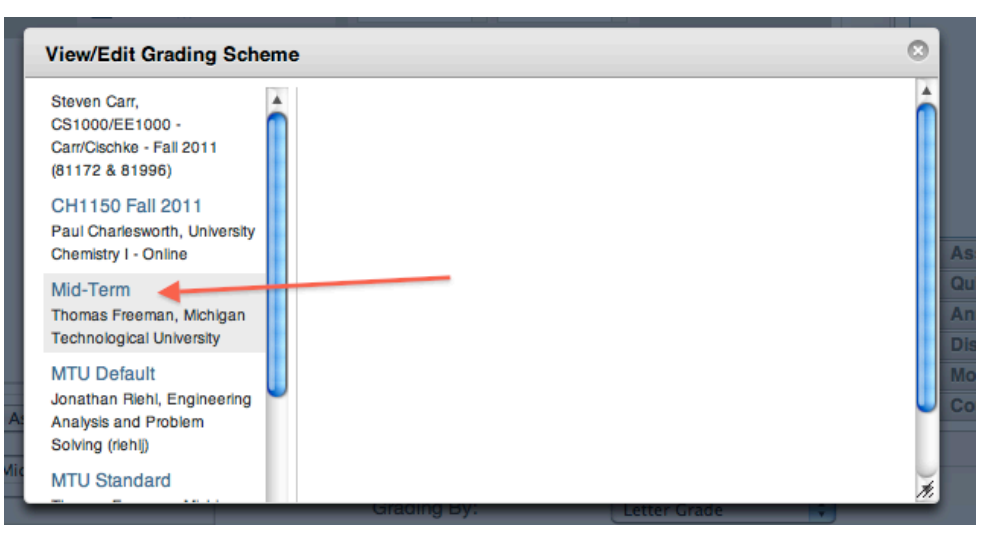

8. Click on the Use This Grading Standard button to select it

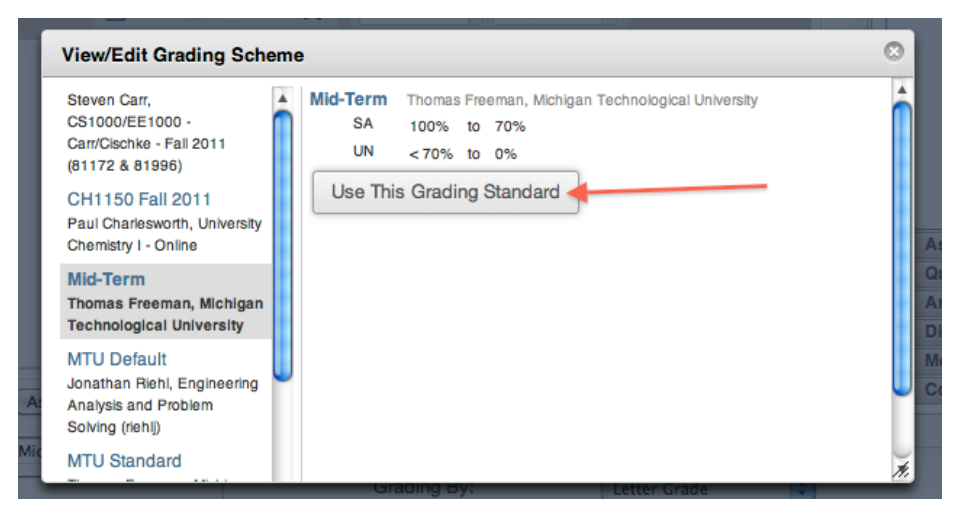

 Then you should see the Mid-Term Grading Scheme displayed. If so, then close the View/Edit Grading Scheme window by clicking on the close window icon in the very upper right corner

| View/Edit Gradi | ng Scheme   |                        |
|-----------------|-------------|------------------------|
| Mid-Term        |             | Q 😮                    |
| Name:           | Range:      |                        |
| SA              | 100%        | to 70%                 |
| UN              | < 70%       | to 0%                  |
|                 |             |                        |
|                 |             | manage grading schemes |
|                 |             |                        |
|                 |             |                        |
|                 |             |                        |
|                 |             |                        |
|                 |             |                        |
| 4               |             | //                     |
|                 | Grading By: | Letter Grade           |

10. Now, back on the Edit Assignment screen, click on the Update Assignment button

| Mid-Term                                                             |                               |
|----------------------------------------------------------------------|-------------------------------|
|                                                                      | Switch Views                  |
| B <u>x</u> <u>u</u> <u>A</u> • <u>*</u> 2• 2<br>⊠ ∞ ∞ ∞ <u>∞</u> π ∐ | Font Size   Paragraph         |
|                                                                      |                               |
| Type: Assignment                                                     |                               |
| Title: Mid-Term                                                      | Assignment Group: Assignments |
| Points:                                                              | Grading By: Letter Grade      |
| Due:                                                                 | This is a Group Assignment    |
| Locked III                                                           | Require Peer Reviews          |
| Submission: No Submission                                            | Lock Submits After:           |
| Notify users that this content has changed                           |                               |
| Update Assignment Cancel                                             |                               |

11. Click on Grades from the main Tools menu on the left

|               | ີ່ D Courses & Groups 🗸 Assignments າ |
|---------------|---------------------------------------|
| AB1000-01     | ABI 000-01 Assignments Mid-Term       |
| Home          | Mid-Term                              |
| Announcements |                                       |
| Assignments   |                                       |
| Discussions   |                                       |
| Grades        |                                       |
| People        |                                       |
| Chat          |                                       |

12. Enter grades by typing SA or UN directly into cells in the Canvas Grade Book

| Michiganico                                  |                | s & Groups 🔹 A             | ssignments           | · • G             | arades Ca     | lendar                 |
|----------------------------------------------|----------------|----------------------------|----------------------|-------------------|---------------|------------------------|
| ABI000-01 Grade                              | 25             |                            |                      |                   |               |                        |
| Options 💌 🗘                                  | Privacy_Flac v | First_Year_Student void of | Mid-Term 💌<br>out of | Final 💌<br>out of | Assignments 💌 | Total 💌<br>out of 100% |
| justAnEmailAddress@exa                       | -              | -                          |                      | -                 | 0 %           | 0 %                    |
| Lastname, Firstname<br>firstlast@example.com | -              | -                          | -                    | -                 | 0 %           | 0 %                    |
| Student, Example<br>student@example.com      | -              | -                          | -                    | -                 | 0 %           | 0 %                    |
| Student, Other<br>otherstudent@example.com   | -              | -                          | -                    | -                 | 0 %           | 0 %                    |
|                                              |                |                            |                      |                   |               |                        |

13. You can then use the Grade Wizard to submit your Mid-Term grades by going to the course tools page at

https://www.coursetools.mtu.edu/pls/owa/stu\_Ims\_instructor\_tool.p\_home and clicking on Submit Grades Electronically via Blackboard

14. You can watch a video demo of this process at this link:

http://www.screencast.com/t/j12EtZOjqjvU